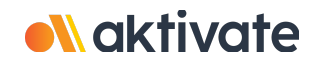

## **Registration for Coaches**

## **CREATE A COACH ACCOUNT:**

- On <u>www.aktivate.com</u>, click Login
- Click Create an Account (If coaching multiple sports, you will still only need ONE account)
- □ Fill in your personal account information
- Select the bubble next to Coach
- □ Search for your school and select the school's name/icon
- Click Submit
- □ Shortly after creating your account, you will receive an **email with a 6-digit Verification Code.** Use this code to verify your account when prompted.
- \* **<u>Do not close your current tab</u>**. You will need to open your email in another tab and find the verification email in your email inbox (it may take a few minutes to appear, so be patient).

## **REGISTER:**

- Select Register as a Coach under the blue "Coach Management System"
- Click Start/Complete Registration(s)
- □ Click the **New Registration +** button
- □ Select all the sports that you coach
- Select your role for each sport
- General Select Submit at the bottom

\*IMPORTANT: This screen will show the status of each registration. If your registration shows **Complete**, then <u>you are done</u>. If it shows **In Progress** or **Incomplete**, there are <u>still requirements that need to be</u> <u>completed by you or your school administrator</u>.

□ Click on one of the registrations (click on the sport)

□ Follow the instructions on the screen to complete the registration

**Need Help?** For a live chat, click the orange **Help** button <sup>Help?</sup> on the lower left side of the screen or email support@aktivate.com for assistance.